# **Dean Approval Process**

An email will be sent to all users (Deans and their designees) in the Dean group when an FTF is in the queue to be

approved.

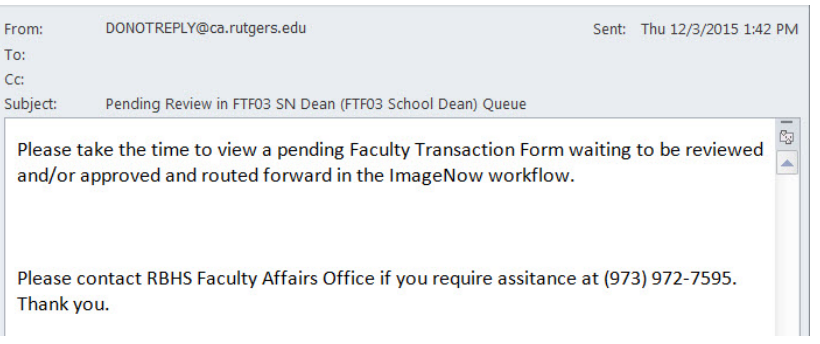

### **Approval Steps:**

- Log into Perceptive Content Experience (<u>https://pex.rutgers.edu/experience</u>) using your CORE ID and password.
- 2. Click the "Workflow" icon and select FTF03 School Dean.
- 3. Double click on the faculty action that is listed in the workflow.

| ÷   | × × 2 t                                                    | X Z + + |                                    |          |               |                                        |              |  |  |  |  |
|-----|------------------------------------------------------------|---------|------------------------------------|----------|---------------|----------------------------------------|--------------|--|--|--|--|
| Sea | jearch in FTF05c Director (FTF05 Univ FA Director Intake): |         |                                    |          |               |                                        |              |  |  |  |  |
|     | Time In Queue                                              | Status  | School                             | A#       | Last Name     | FTF Action                             | Department   |  |  |  |  |
|     | 124 days 5 hours 13                                        | Idle    | Rutgers School of Dental Medicine  | 00100559 | Grill-Deutsch | Change from 10 mo. to 12 mo. Contract  | Periodontics |  |  |  |  |
|     | 125 days 3 hours 18                                        | On hold | Rutgers School of Dental Medicine  | 00108108 | Markowitz     | Administrative Appointment             | Oral Biology |  |  |  |  |
|     | 127 days 9 hours 31                                        | On hold | Robert Wood Johnson Medical School | 00103673 | Popliin       | Retirement                             | Medicine     |  |  |  |  |
|     | 135 days 4 hours 19                                        | On hold | New Jersey Medical School          | 00108463 | Wong          | Correction of previous FTF dated _/_/_ | Medicine     |  |  |  |  |
|     | 365 days 9 hours 46                                        | On hold | New Jersey Medical School          | 00103830 | Sirkin        | Faculty Practice: Institute            | Orthopaedics |  |  |  |  |

4. Select the annotation button on the icon toolbar.

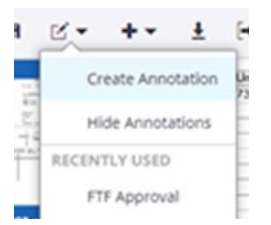

5. Click where the approval stamp needs to be placed, and the annotation box will appear with a dropdown menu of the types of annotations allowed.

## Faculty Transactions Form (FTF) Electronic Approval Process

6. Select *"Text Stamp"* in the annotation type dropdown and *"FTF Approval"* in the annotation template dropdown.

| ANNOTATION TYPE   |     | × |  |
|-------------------|-----|---|--|
| Text Stamp        | •   |   |  |
| ANNOTATION TEMPLA | TE  |   |  |
| FTF Approval      | •   |   |  |
| Cancel            | Add |   |  |

7. The approval signature will appear once you click the "add" button.

| 0 1 | ashette Penning. | gton 11/29/2022 |
|-----|------------------|-----------------|
|     | 0                | î               |
|     |                  |                 |

8. Go to the menu toolbar and select "Route Forward". This will send the FTF to the Director of RBHS Faculty Affairs where RBHS Faculty Affairs will process it.

| Н | > Wo | orkflow | V → FTF | 05c D | lirecto | or (FT | F05 U | niv F/ | A Direct | or Intake)\321Z5CQ_08KW8ZT4X0004LW |
|---|------|---------|---------|-------|---------|--------|-------|--------|----------|------------------------------------|
| + | н    | 2.      | +-      | Ŧ     | [+      | ÷      | 5     | 4      | D.v      | G.+                                |

### If not approved:

2

Document the reason for non-approval by creating a text annotation.

1. Select the annotation button on the icon tool bar.

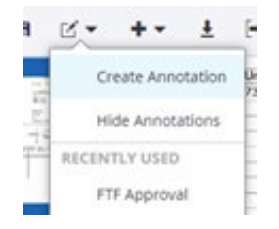

2. Click anywhere on the FTF, and an annotation box will appear with a dropdown menu of the types of annotations allowed.

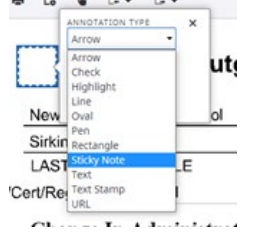

3. Select "Sticky Note" in the annotation type dropdown and "Sticky Note" in the annotation template dropdown. Click "add" to create the annotation.

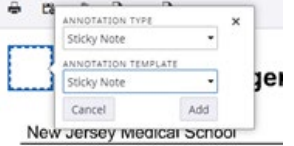

RBHS – Perceptive Content – Dean Approval Process | Feb 2025

### Faculty Transactions Form (FTF) Electronic Approval Process

4. A full text box will appear for you to enter your comments.

|            | # 4         | 20MAU0      | 114700 | ,  |
|------------|-------------|-------------|--------|----|
| Sticky No  | ite         |             | >      | <  |
| Please con | rect salary | components. |        | Ad |
|            |             |             |        | +  |

- 5. After comments are completed, select the "add" button to save the comment and the "x" to exit out of the sticky note.
- 6. Go to the menu toolbar and select "*Route Back*". This will send the FTF back to the Faculty Affairs or Budget office of the School for resolution.